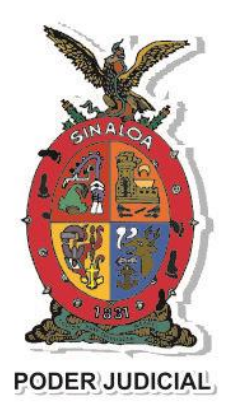

El Poder Judicial del Estado de Sinaloa

Supremo Tribunal de Justicia

Dirección de Tecnologías de la Información y Comunicaciones

# MANUAL DE USUARIO(A) DEL TRIBUNAL ELECTRÓNICO DEL PODER JUDICIAL DEL ESTADO DE SINALOA

Servicio disponible para el Juzgado de Primera Instancia Especializado en Oralidad Mercantil del Distrito Judicial de Culiacán

> Unidad Responsable: Administración de Desarrollo de Software

# CONTENIDO

| Objetivo general                      |
|---------------------------------------|
| Objetivos específicos                 |
| Limitaciones                          |
| Glosario                              |
| Introducción al Tribunal Electrónico5 |
| Uso general del Tribunal Electrónico5 |
| Crear una cuenta de usuario(A)6       |
| Inicio de sesión                      |
| Recuperar contraseña9                 |
| Pantalla principal9                   |
| Menú principal9                       |
| Bandeja de entrada10                  |
| Listado de expedientes10              |
| Listado de acuerdos11                 |
| Videos de audiencias12                |
| Historial de revisiones14             |

# OBJETIVO GENERAL

 Proporcionar un portal de acceso seguro a través de usuario(a) y contraseña en el cual las personas autorizadas puedan consultar los acuerdos y videos de audiencias de los expedientes en los cuales forman parte.

# **OBJETIVOS ESPECÍFICOS**

- Brindar un portal informativo en el que se explique los objetivos del sistema.
- Proporcionar un formulario de registro para la solicitud del servicio de acceso.
- Desarrollar un módulo de control de usuarios(as) y asignación de expedientes para la Oficialía de Partes, Archivo o Atención al Público de los Juzgados de Primera Instancia, según se establezca.
- Proporcionar un menú de opciones para las personas que tienen acceso al sistema para visualizar los acuerdos y videos de audiencias de los expedientes asignados, verificar datos personales.
- Contar con un servidor de servicios web para la transferencia de información entre el portal web y las bases de datos internas del Poder Judicial del Estado de Sinaloa de manera segura y confiable.
- •

## LIMITACIONES

• La información mostrada en este portal es de carácter informativo.

## GLOSARIO

- I. DTIC: Dirección de Tecnologías de la Información y Comunicaciones.
- II. STP: Secretaría Técnica de la Presidencia.
- III. Asunto: Referente a expedientes y exhortos.

# INTRODUCCIÓN

# INTRODUCCIÓN AL TRIBUNAL ELECTRÓNICO

En dicho portal, la o el usuario puede consultar los acuerdos y videos de las audiencias de los expedientes a los que tiene autorización.

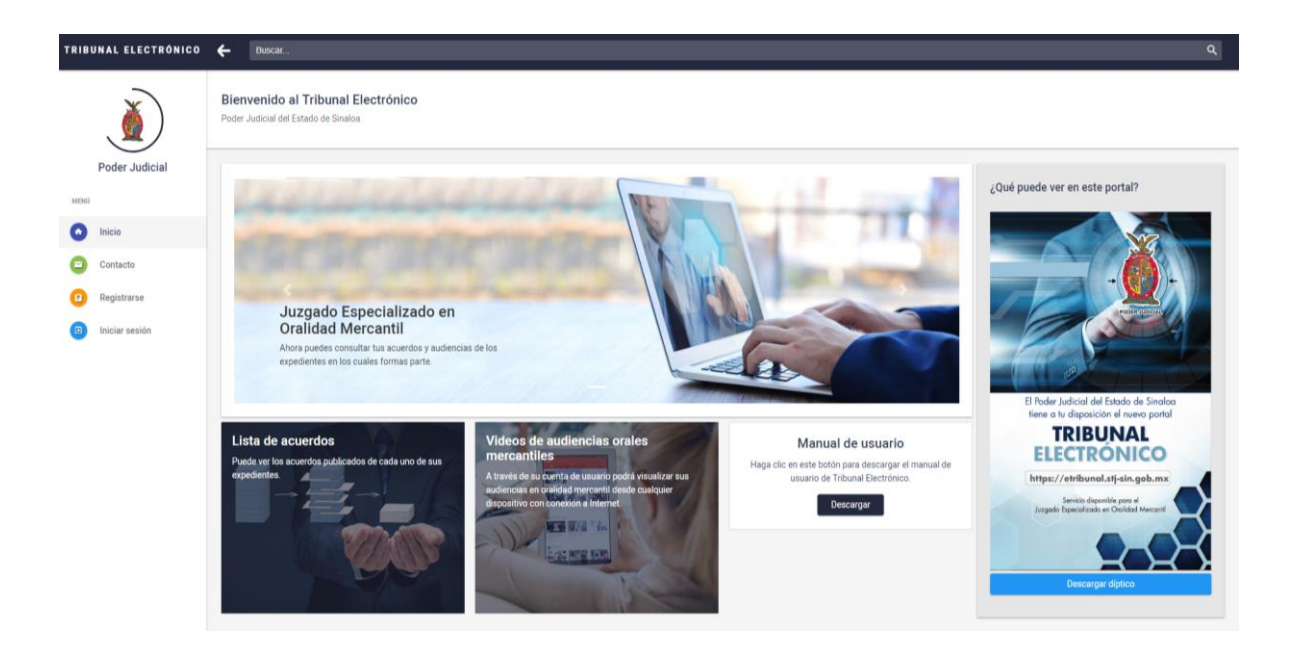

## Uso general del Tribunal Electrónico

Para poder utilizar este portal, es necesario registrarse con una cuenta de correo electrónico, contraseña y su CURP. Estos datos son obligatorios para realizar el registro y creación de usuario(a) en el Tribunal Electrónico.

## CREAR UNA CUENTA DE USUARIO(A)

Para comenzar a utilizar el portal del Tribunal Electrónico, es necesario crear una cuenta con su correo electrónico y una contraseña con la cual podrá ingresar a consultar sus expedientes. Para crear una cuenta de usuario(a), realice los siguientes pasos:

- 1. Ingrese a <u>https://etribunal.stj-sin.gob.mx</u>
- 2. Haga clic en Crear una cuenta.
- 3. Seleccione su tipo de cuenta (Abogado(a), Pasante, Ciudadano(a)) y escriba su CURP, haga clic en el botón **Validar**.
- 4. Debe capturar los datos que se le piden y proporcionar un correo electrónico, el cual funcionará como su cuenta de usuario(a) única.
- 5. Haga clic en Guardar.
- 6. Se enviará un vínculo de activación al correo electrónico registrado.
- 7. Haga clic en el vínculo Activar cuenta.

Solo puede haber un correo electrónico registrado por persona. Usted podrá iniciar sesión en el portal una vez que su cuenta de usuario(a) haya sido activada, en caso contrario no se permitirá su acceso.

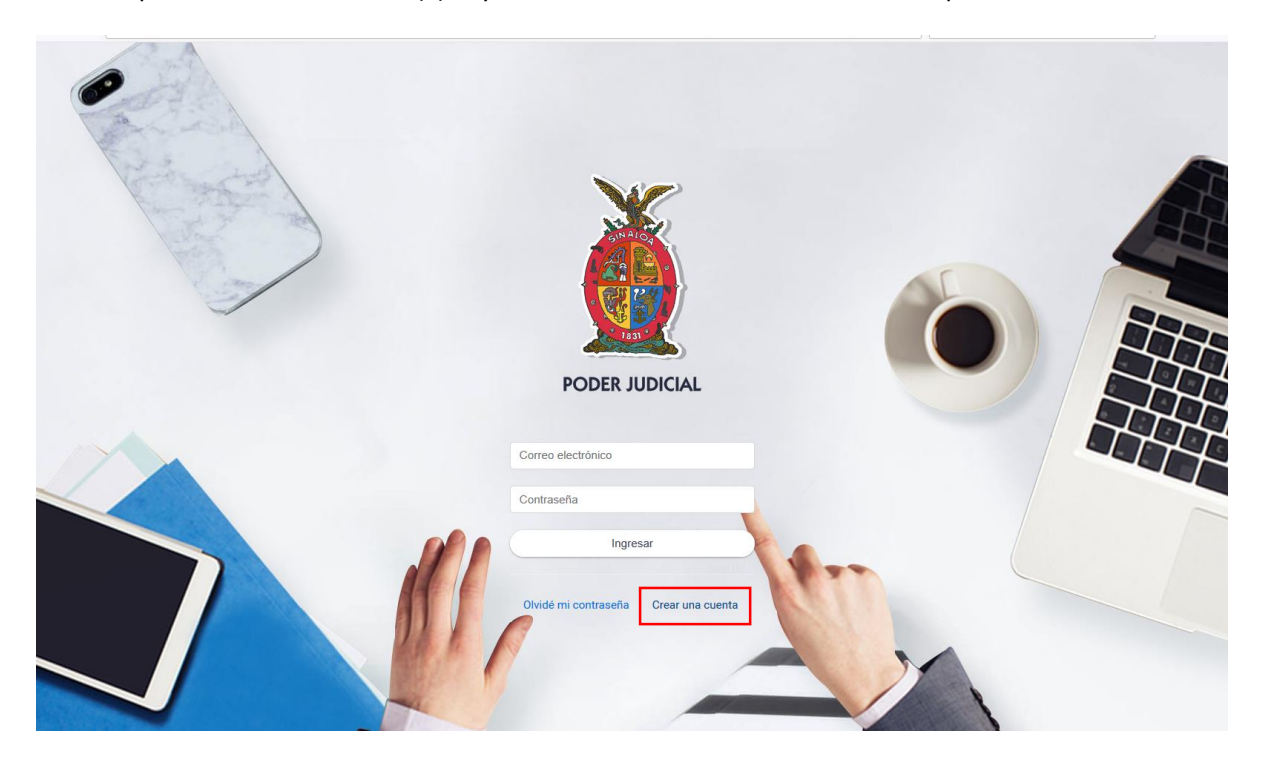

Imagen 1.- Página de inicio de sesión, vínculo "Crear una cuenta".

| TRIBUNAL ELECTRÓNICO | ← Buscar                                                                    | ٩                          |
|----------------------|-----------------------------------------------------------------------------|----------------------------|
|                      | Bienvenido al Tribunal Electrónico<br>Poder Judicial del Estado de Sinalioa |                            |
| Poder Judicial       | Registrarse                                                                 |                            |
| Inicio               | CURP-AUAJ841007HSLHVS04<br>Formato: Valido                                  |                            |
| Contacto             | Escolaridad                                                                 | CURP                       |
| Registrarse          | Ciudadano *                                                                 | AUAJ841007HSLHVS04 Validar |
| D Iniciar sesión     | Nombre                                                                      | Colonia                    |
| •                    |                                                                             |                            |
|                      | Apellido paterno                                                            | Entre calles               |
|                      |                                                                             |                            |
|                      | Apellido materno                                                            | Código postal              |
|                      |                                                                             | 0                          |
|                      | Género                                                                      | Ciudad o município         |
|                      | Femenino                                                                    |                            |
|                      | Email                                                                       | Estado                     |
|                      |                                                                             | Aguascalientes •           |
|                      | Password                                                                    | País                       |
|                      |                                                                             |                            |

Imagen 2.- Crear una cuenta de usuario(a).

| PODER JUDICIAL                                                                                                    |
|----------------------------------------------------------------------------------------------------|
| Cuenta activada<br>(Enhorabuena, su cuenta ha sido activada! Para<br>poder consultar sus expedientes deberá<br>presentar una prodeción en el Juzgado<br>adscrito.<br>Regresar |

Imagen 3.- Cuenta de usuario(a) activada.

# INICIO DE SESIÓN

Para ingresar al portal debe abrir su navegador y teclear la dirección <u>https://etribunal.stj-sin.gob.mx</u> en la barra de direcciones (ver imagen 4). Realice los siguientes pasos para iniciar sesión con su cuenta de usuario(a):

- Abrir su navegador web (de preferencia Google Chrome o Firefox).
- Ingrese la dirección web <u>https://etribunal.stj-sin.gob.mx</u>
- Ingrese el correo electrónico y contraseña registrados previamente.
- Haga clic en el botón Ingresar.

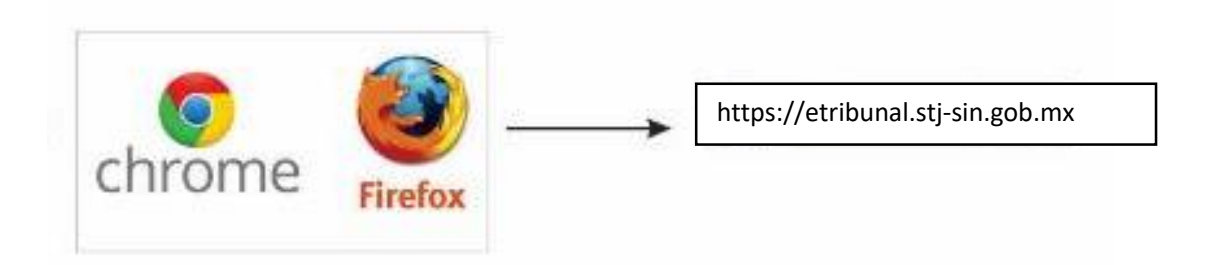

Imagen 4. Ingresar al Tribunal Electrónico

Si usted ha olvidado su contraseña y no puede iniciar sesión, realice los pasos descritos en la página siguiente, "Recuperar contraseña".

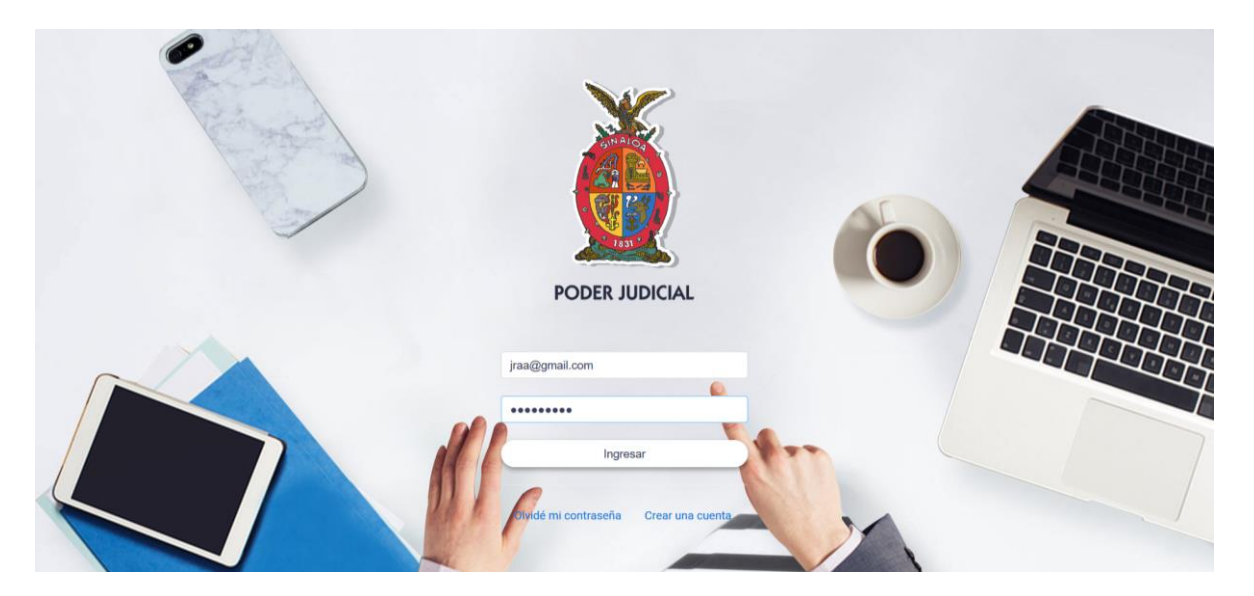

Imagen 5. Pantalla de inicio de sesión.

### Recuperar contraseña

En caso que no recuerde la contraseña con la cual se registró en el portal, usted podrá cambiar la contraseña con estos sencillos pasos:

- Haga clic en "Olvidé mi contraseña".
- Proporcione el correo electrónico registrado
- Haga clic en el **botón Enviar** o presione la **tecla Enter**.
- Se enviará un correo electrónico de renovación de contraseña.
- Haga clic en el vínculo "Restablecer contraseña".
- Ingrese una nueva contraseña y confírmela.
- Haga clic en el botón "Guardar contraseña".

Las contraseñas proporcionadas en el Tribunal Electrónico son encriptadas para mayor seguridad.

## PANTALLA PRINCIPAL

Una vez iniciada la sesión en el portal, a cada usuario(a) se le mostrará un entorno de trabajo de acuerdo a los expedientes de los que tiene autorización conocer. El entorno de trabajo se compone por un menú principal y una bandeja de entrada, la cual contiene los expedientes a los que tiene acceso.

## Menú principal

El menú principal se encuentra en la parte izquierda del portal con las opciones para modificar sus datos personales, cambiar su contraseña, ir a la bandeja de entrada y cerrar la sesión (ver imagen 6).

| PORTAL DEL SERVICIOS                                | ← Buscar                                                                   |               |             |             |                              |                                                                        |                                                           | ۹ |
|-----------------------------------------------------|----------------------------------------------------------------------------|---------------|-------------|-------------|------------------------------|------------------------------------------------------------------------|-----------------------------------------------------------|---|
| )                                                   | Bienvenido al Tribunal Electrónico<br>Poder Judicial del Estado de Sinaloa |               |             |             |                              | Hola, culiacán,                                                        | Juar<br>sin.                                              |   |
| Poder Judicial <ul> <li>jraa22@gmail.com</li> </ul> | ORALIDAD MERCANTIL                                                         | Movimientos o | le la semar | a           |                              |                                                                        |                                                           | ı |
| MENU                                                |                                                                            | #Expediente   | Trámite     | Descripción | Fecha                        | Juzgado                                                                | Partes                                                    |   |
| Inicio     Contacto MIS OPCIONES                    |                                                                            | 00001/2018    | Acuerdo     | Iniciado    | 13/06/2018<br>07:50:03 p. m. | Juzgado de Primera<br>Instancia Especializado en<br>Oralidad Mercantil | Pérez Robles Juan VS<br>Empresas Sinaloenses,<br>SA de CV | , |
| Mis datos personales     Cerrar sesión              |                                                                            |               |             |             |                              |                                                                        |                                                           |   |

Imagen 6. Pantalla principal - Menú principal

### Bandeja de entrada

La bandeja de entrada es la pantalla de inicio de la o el usuario y muestra los acuerdos generados en la semana. Además, proporciona el acceso al listado de expedientes, listado de acuerdos y videos de audiencias.

A continuación, se muestra un ejemplo de una bandeja de entrada para un usuario(a) que tiene acceso a expedientes en el Juzgado de Primera Instancia Especializado en Oralidad Mercantil del Distrito Judicial de Culiacán, Sinaloa:

| PORTAL DEL SERVICIOS                         | ← Buscar                                                                   |                                                                                            | ۹                                                         |
|----------------------------------------------|----------------------------------------------------------------------------|--------------------------------------------------------------------------------------------|-----------------------------------------------------------|
| Ì                                            | Bienvenido al Tribunal Electrónico<br>Poder Judicial del Estado de Sinaloa | Hola, J<br>CULIACAN, S                                                                     | luan<br><sup>IN.</sup>                                    |
| Poder Judicial<br>• jraa22@gmail.com<br>MENÜ | @ ORALIDAD MERCANTIL                                                       | Movimientos de la semana<br>#Expediente Trámite Descripción Fecha Juzgado                  | :<br>Partes                                               |
| Inicio     Contacto                          | Ícono de Oralidad                                                          | 00001/2018 Acuerdo Iniciado 07:50:03 p.m. Instancia Especializado en<br>Oralidad Mercantil | Pérez Robles Juan VS<br>Empresas Sinaloenses,<br>SA de CV |
| MIS OPCIONES  Mis datos personales           | Mercantil                                                                  | Acuerdos de la semana actual                                                               |                                                           |

Imagen 7. Bandeja de entrada de un usuario(a).

### LISTADO DE EXPEDIENTES

En el listado de expedientes se pueden realizar búsquedas por los siguientes filtros:

- Número de expediente.
- Tipo de juicio.
- Etapa de los expedientes.
- Combinación de todas las anteriores.

Una vez realizada la búsqueda, se muestra una tabla con los resultados de la misma. Además, se tienen disponibles los botones para ver el listado de acuerdos y videos de las audiencias de cada expediente.

Para acceder al Listado de expedientes y realizar una consulta siga los siguientes pasos:

- 1. Haga clic en Inicio del menú principal.
- 2. Haga clic en el ícono de la materia jurídica (Oralidad Mercantil).
- 3. A continuación, se cargan todos los expedientes que tiene acceso en dicho grupo.

- 4. Si desea hacer un filtrado de los resultados mostrados por la consulta, seleccione los filtros deseados y haga clic en el botón "**Buscar**.
- 5. Cada registro mostrado tendrá las opciones de: Acuerdos, Audiencias. Estas acciones serán explicadas más adelante en este manual.

A continuación, se muestra una imagen con la pantalla de listado de expedientes que hace referencia a lo explicado hasta el momento:

| PORTAL DEL SERVICIOS                                            | ← Buscar                               |                                        |                                 |                                                                           |                                                                                                    |                                                  |                           |          | ٩ |
|-----------------------------------------------------------------|----------------------------------------|----------------------------------------|---------------------------------|---------------------------------------------------------------------------|----------------------------------------------------------------------------------------------------|--------------------------------------------------|---------------------------|----------|---|
| ð                                                               | Bienvenido al<br>Poder Judicial del Es | <b>Tribunal Ele</b><br>tado de Sinaloa | ctrónico                        |                                                                           |                                                                                                    |                                                  | Hola, Ju<br>culiacán, sin | an       |   |
| Poder Judicial <ul> <li>jraa22@gmail.com</li> </ul>             | Expedientes e                          | n Oralidad Mei                         | rcantil                         |                                                                           |                                                                                                    |                                                  |                           |          |   |
| MENÚ                                                            | Expediente                             |                                        |                                 | Juicio                                                                    |                                                                                                    | Etapa                                            |                           |          |   |
| o Inicio                                                        | Ejemplo: 00001                         | /2016                                  |                                 | Todos                                                                     | ٣                                                                                                    | Todas                                            |                           |          | • |
| Contacto                                                        | ९ Buscar                               |                                        |                                 |                                                                           |                                                                                                    |                                                  |                           |          |   |
| MIS OPCIONES                                                    | Expediente                             | Juicio                                 | Fecha                           | Juzgado                                                                   | Partes                                                                                                    |                                                  | Etapa                     | Acciones |   |
| <ul> <li>Mis datos personales</li> <li>Cerrar sesión</li> </ul> | 00001/2018                             | JUICIO<br>ORAL<br>MERCANTIL            | 09/04/2018<br>12:00:00 p.<br>m. | Juzgado de<br>Primera Instancia<br>Especializado en<br>Oralidad Mercantil | Pérez Robles Juan (Actor), Empresas Sinaloens<br>CV(Demandado), Valenzuela Valenzuela Teodor<br>Jurídico), Arredondo Romero Pablo (Autorizado<br>Juan José (Autorizado Jurídico) | es, SA de<br>a (Autorizado<br>Jurídico), Ramírez | Escrita                   | •••      |   |
|                                                                 |                                        |                                        |                                 |                                                                           |                                                                                                    |                                                  |                           |          |   |

Imagen 8. Ejemplo del listado de expedientes del Juzgado de Primera Instancia Especializado en Oralidad Mercantil del Distrito Judicial de Culiacán, Sinaloa.

### Listado de acuerdos

Para visualizar el **listado de acuerdos de un expediente**, haga clic en el botón **"Acuerdos**" de color púrpura representado por un ícono de tabla que se muestra en la columna **"Acciones"** al lado derecho del Listado de expedientes (ver imagen 9).

| Expediente | Juicio                      | Fecha                           | Juzgado                                                                         | Partes                                                                                 | Etapa   | Acciones |
|------------|-----------------------------|---------------------------------|---------------------------------------------------------------------------------|----------------------------------------------------------------------------------------|---------|----------|
| 00001/2018 | JUICIO<br>ORAL<br>MERCANTIL | 09/04/2018<br>12:00:00 p.<br>m. | Juzgado de<br>Primera<br>Instancia<br>Especializado<br>en Oralidad<br>Mercantil | Pérez Robles Juan (Actor),<br>Empresas Sinaloenses, SA de<br>CV(Demandado), Valenzuela | Escrita | Acuerdos |

Imagen 9. Columna acciones del Listado de expedientes: botón "Acuerdos".

Para visualizar el acuerdo escrito haga clic en el botón **"Documento"** representado con un ícono de hoja de texto en la columna **Ver** del Listado de acuerdos.

En la imagen 10 se muestra un ejemplo del **Listado de acuerdos** de un expediente del Juzgado de Primera Instancia Especializado en Oralidad Mercantil del Distrito Judicial de Culiacán, Sinaloa.

| *                                         | Bienvenido al Tribunal Ele<br>Poder Judicial del Estado de Sinaloa | Benvenido al Tribunal Electrónico<br>oder Judicial del Estado de Sinaloa |                                                                 |       |           |
|-------------------------------------------|--------------------------------------------------------------------|--------------------------------------------------------------------------|-----------------------------------------------------------------|-------|-----------|
| Poder Judicial                            | Acuerdos                                                           |                                                                          |                                                                 |       | i.        |
| MENÚ                                      |                                                                    |                                                                          | TOTAL DE ACUERDOS: 3 Expediente 00001/2018                      |       |           |
| Inicio     Contacto                       |                                                                    | Pérez Roble                                                              | es Juan vs Empresas Sinaloenses, SA de<br>JUICIO ORAL MERCANTIL | e CV  |           |
| MIS OPCIONES                              | Fecha                                                              | Etapa                                                                    | Tipo de acuerdo                                                 | Fojas | Ver       |
| <ul> <li>Mis datos personales</li> </ul>  | 11/04/2018                                                         | Escrita                                                                  | Iniciado                                                        | 50    |           |
| Cerrar sesión                             | 01/05/2018                                                         | Escrita                                                                  | Trámite                                                         | 50    | Documento |
|                                           | 10/05/2018                                                         | Escrita                                                                  | Contestación de la demanda                                      | 50    | Ð         |
| Bost-3500/Jahosados/Mercastil/DocAcuedo/1 | Regresar                                                           |                                                                          |                                                                 |       |           |

Imagen 10. Listado de acuerdos. A la derecha el botón Documento.

### Videos de audiencias

Para visualizar el **listado de videos de las audiencias de un expediente**, haga clic en el botón "Audiencias" de color rojo representado por un ícono de triángulo que se muestra en la columna "Acciones" al lado derecho del Listado de expedientes (ver imagen 11).

| Expediente | Juicio                   | Fecha                           | Juzgado                                                                   | Partes                                                                                                    | Etapa   | Acciones   |
|------------|--------------------------|---------------------------------|---------------------------------------------------------------------------|----------------------------------------------------------------------------------------------------|---------|------------|
| 00001/2018 | JUICIO ORAL<br>MERCANTIL | 09/04/2018<br>12:00:00 p.<br>m. | Juzgado de Primera<br>Instancia<br>Especializado en<br>Oralidad Mercantil | Pérez Robles Juan (Actor), Empresas<br>Sinaloenses, SA de CV(Demandado),<br>Valenzuela Valenzuela Teodora (Autorizado<br>Jurídico), Arredondo Romero Pablo<br>(Autorizado Jurídico), Ramírez Juan José<br>(Autorizado Jurídico) | Escrita | Audiencias |

Imagen 11. Columna Acciones del Listado de expedientes: botón "Audiencias".

Para visualizar el video de la audiencia haga clic en el nombre de la audiencia. Se abrirá una nueva ventana con la reproducción del video.

En la imagen 12 se muestra un ejemplo del **Listado de videos de audiencia** de un expediente del Juzgado de Primera Instancia Especializado en Oralidad Mercantil del Distrito Judicial de Culiacán, Sinaloa

| Ň                                      | Bienvenido al Tribunal Electrónico<br>Poder Judicial del Estado de Sinaloa                            |                                                                                                    | Hola, Juan<br>cullacan, sin |
|----------------------------------------|----------------------------------------------------------------------------------------------------|----------------------------------------------------------------------------------------------------|-----------------------------|
| Poder Judicial  jraa22@gmail.com       | Audiencias                                                                                            |                                                                                                    |                             |
| MENŪ Inicio                            |                                                                                                    | total de Audimicias 1<br>Expediente 00001/2018<br>Dérez Dobles, Juan ys Empreses Sinaloenses, SA de CV |                             |
| Contacto                               |                                                                                                    | JUICIO ORAL MERCANTIL                                                                                  |                             |
| Mis datos personales     Cerrar sesión | Audiencia preeliminar<br>Juzz(a): Ana Karen Tavizon Gorzález<br>Celebrada<br>11/04/2018 ol 10000 p.m. |                                                                                                    |                             |
|                                        | Regresar                                                                                              |                                                                                                    |                             |

Imagen 12. Listado de videos de audiencia.

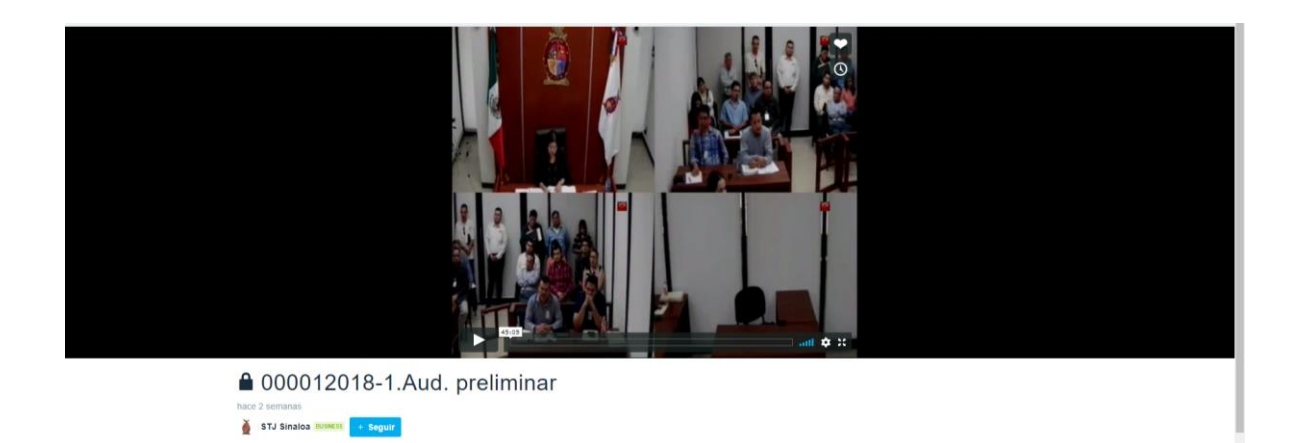

Imagen 13. Reproducción del video de audiencia.

# HISTORIAL DE REVISIONES

| Versión | Fecha      | Comentario                             |
|---------|------------|----------------------------------------|
| 1.0     | 15/06/2018 | Creación del manual.                   |
| 1.1     | 19/09/2018 | Actualización de registro por<br>CURP. |